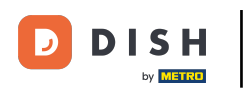

Welcome to the DISH POS app. In this tutorial, we show how to issue a gift card.

| ≡ DISHPOS Restaurant      | AREA OPEN ORDER           | S CUSTOMER ACCOUNTS |                            | ¢ |
|---------------------------|---------------------------|---------------------|----------------------------|---|
| Table 1                   | Table 2<br>6 seats        | Table 3<br>3 seats  | Table 4<br>4 seats         |   |
| <b>Table 5</b><br>5 seats | <b>Table 6</b><br>6 seats | Table 7             | Table 8                    |   |
| Table 9                   | Table 10                  | Table 11            | Table 12                   |   |
| Table 13                  | Table 14                  | Table 15            | Table 16                   |   |
| Table 17                  | Table 18                  | Table 19            | <b>Table 20</b><br>2 seats |   |
|                           |                           |                     |                            |   |

## First, open an order by tapping on a table.

| ≡ DISHPOS Restaurant      | AREA OPEN ORDER           | IS CUSTOMER ACCOUNTS |                     | 5 |
|---------------------------|---------------------------|----------------------|---------------------|---|
| Table 1                   | Table 2<br>6 seats        | Table 3<br>3 seats   | Table 4<br>4 seats  |   |
| <b>Table 5</b><br>5 seats | <b>Table 6</b><br>6 seats | Table 7              | Table 8             |   |
| Table 9                   | Table 10                  | Table 11             | Table 12            |   |
| Table 13                  | Table 14                  | Table 15             | Table 16            |   |
| Table 17                  | Table 18                  | Table 19             | Table 20<br>2 seats |   |
|                           |                           |                      |                     |   |

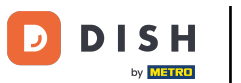

Once you are in an open order, select the item menu that contains your gift cards.

| ≡ DISI            | H POS Table   | e 1       |                | ٦ | FOOD           | DRINKS       | OTHER        | TEST         |   | ÷ ۶ ،          |
|-------------------|---------------|-----------|----------------|---|----------------|--------------|--------------|--------------|---|----------------|
|                   |               |           |                |   |                |              | Aperitif     |              |   | Starters       |
|                   |               |           | Caviar (10gr.) |   |                | Steak Tatare |              |              |   |                |
|                   |               |           |                |   | Voucher € 7,50 |              |              | Eendenlever  |   |                |
|                   |               |           |                | L |                |              | Oysters Eac  | h            |   | Octopus        |
|                   |               |           |                | L |                | Oysters      | Per Piece Pa | essionfruit  |   | Sweetbreads    |
| <u> </u>          | Input         | 1         | Total amount   | - |                | I            | berico (100ç | jr.)         |   | Green Asperges |
|                   |               |           |                |   |                |              |              | Lobster Soup |   |                |
| C<br>Select table | Open cash dra | )<br>Note | کر<br>Customer |   |                |              |              |              |   |                |
| 7                 | 8             | 9         | +/-            |   |                |              | Salads       |              |   | Dishes         |
| 4                 | 5             | 6         |                |   |                |              |              |              | - |                |
| 1                 | 2             | 3         | )<br>PIN       | e |                |              | Burgers      |              |   | Supplements    |
| 0                 | 00            |           | ට<br>CASH      | ¢ |                |              | Desserts     |              |   | Menus          |

**DISH** DISH POS - How do I issue a gift card?

## • Then select the desired gift card.

D

| ≡ DISI            | POS Table     | e 1  | \$                     | FOOD DRINKS | OTHER TEST     |      | ېر ک |  |
|-------------------|---------------|------|------------------------|-------------|----------------|------|------|--|
|                   |               |      |                        |             | Giftcard       | Test |      |  |
|                   |               |      |                        |             | tive Gift Card |      |      |  |
|                   |               |      |                        | I           | NGC 10 Euro    |      |      |  |
|                   |               |      |                        | 1           | NGC 20 Euro    |      |      |  |
|                   |               |      |                        | N           | GC Open Price  |      |      |  |
|                   | Input         | 1    | Fotal amount<br>0.00 🗸 |             |                |      |      |  |
| G<br>Select table | Open cash dra | Note | کر<br>Customer         |             |                |      |      |  |
| 7                 | 8             | 9    | +/-                    |             |                |      |      |  |
| 4                 | 5             | 6    |                        |             |                |      |      |  |
| 1                 | 2             | 3    | ମ୍ମି<br>PIN €          |             |                |      |      |  |
| 0                 | 00            |      | ମ୍ମି<br>CASH €         |             |                |      |      |  |

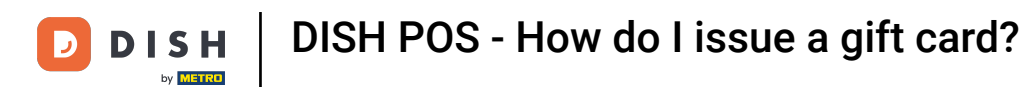

Once you have selected a gift card, pay with the guest's desired payment method and complete the purchase. Once completed, the gift card will then be printed automatically.

| ≡ DISH            | POS * Tal                    | ole 1       | Ś                      | FOOD DF | RINKS OTHER TES  | ST |      | ¢ | Q | : |
|-------------------|------------------------------|-------------|------------------------|---------|------------------|----|------|---|---|---|
| *NGC 10 Eur       | 0                            | x1 10.      | 00 10.00               |         | Giftcard         |    | Test |   |   |   |
|                   |                              |             |                        |         | Native Gift Card |    |      |   |   |   |
|                   |                              |             |                        |         | NGC 10 Euro      |    |      |   |   |   |
|                   |                              |             |                        |         | NGC 20 Euro      |    |      |   |   |   |
|                   |                              |             |                        |         | NGC Open Price   |    |      |   |   |   |
|                   | Input                        | To          | otal amount<br>10.00 ✓ |         |                  |    |      |   |   |   |
| C<br>Select table | <ul> <li>Discount</li> </ul> | Split order | )<br>Note              |         |                  |    |      |   |   |   |
| 7                 | 8                            | 9           | +/-                    |         |                  |    |      |   |   |   |
| 4                 | 5                            | 6           |                        |         |                  |    |      |   |   |   |
| 1                 | 2                            | 3           | Ê.<br>PIN €            |         |                  |    |      |   |   |   |
| 0                 | 00                           |             | G<br>CASH €            |         |                  |    |      |   |   |   |

**DISH** DISH POS - How do I issue a gift card?

D

That's it! You completed the tutorial and now know how to issue a gift card with your POS!

| ≡ DISHPOS Restaurant      | AREA OPEN ORDER    | RS CUSTOMER ACCOUNTS |                     | ç |
|---------------------------|--------------------|----------------------|---------------------|---|
| Table 1                   | Table 2<br>6 seats | Table 3<br>3 seats   | Table 4<br>4 seats  |   |
| <b>Table 5</b><br>5 seats | Table 6<br>6 seats | Table 7              | Table 8             |   |
| Table 9                   | Table 10           | Table 11             | Table 12            |   |
| Table 13                  | Table 14           | Table 15             | Table 16            |   |
| Table 17                  | Table 18           | Table 19             | Table 20<br>2 seats |   |
|                           |                    |                      |                     |   |

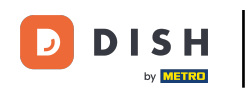

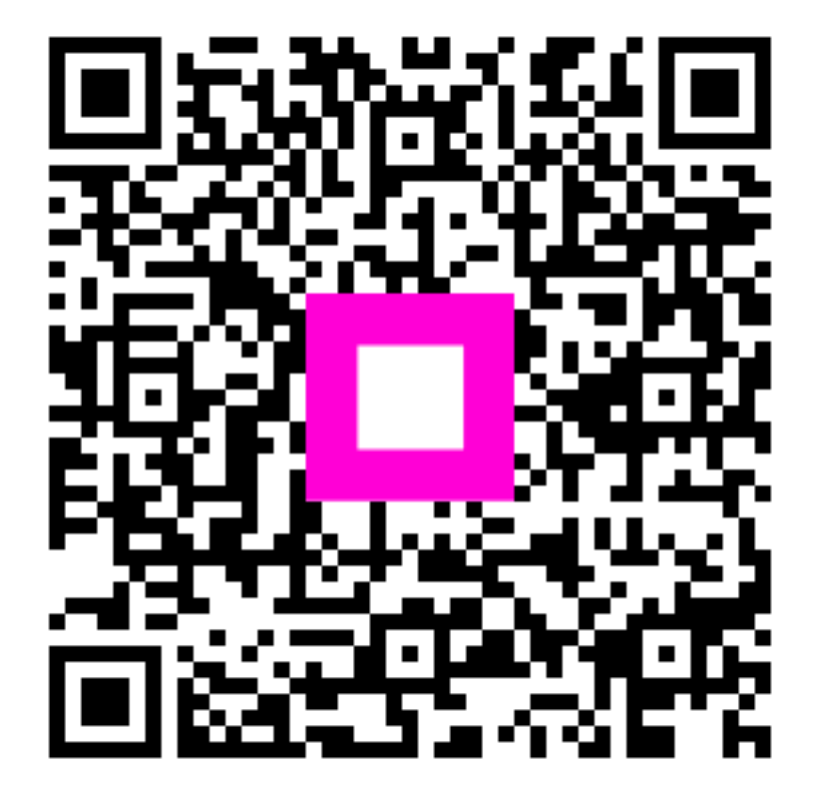

Scan to go to the interactive player